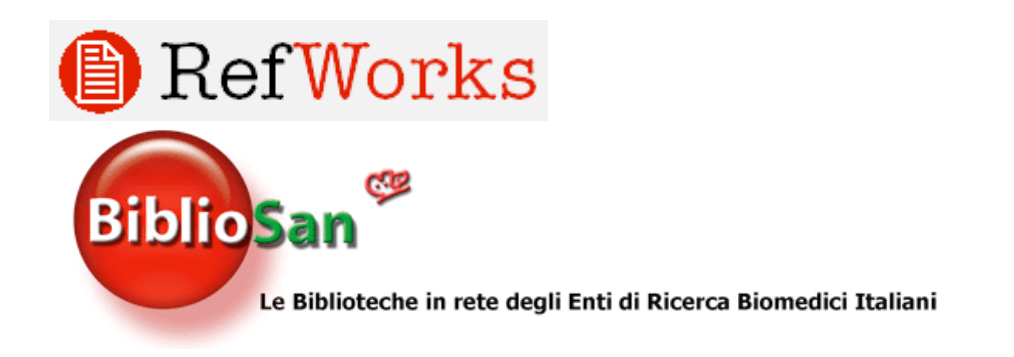

# Come importare citazioni bibliografiche in RefWorks:

Il presente documento vi aiuterà ad esportare i risultati delle ricerche da alcuni dei database maggiormente utilizzati. Troverete ulteriori istruzioni in RefWorks.

Fare click su Help e cercare "Exporting from Data Service", oppure immettere la seguente URL:

http://www.refworks.com/Refworks/help/Exporting from Data Services and Importing into RefWorks.htm

# Science Direct

Nota: Nel caso le seguenti istruzioni non siano più valide, consigliamo di consultare la guida online, oppure contattare il nostro supporto tecnico.

- 1. Selezionare le citazioni che si desidera importare e click su **Export Citations**.
- 2. Selezionare All documents o Only these documents per i record selezionati.
- 3. Selezionare **Citations + Abstracts** per esportare anche l'abstract del record.
- 4. Selezionare il formato **RIS Format** e click su **Export**.
- 5. Selezionare la posizione dove si desidera salvare il file e digitare il nome del file.
- 6. Click su Save.
- 7. Entrare in **RefWorks**.
- 8. Selezionare il comando References/Import dalla barra degli strumenti.
- 9. Selezionare **Science Direct** come fonte dei dati e csegliere il database appropriato.
- 10. Click su Browse per trovare il file di testo che avete salvato sul computer.
- 11. Click su **Import**.
- 12. I record appariranno nella cartella Last Imported Folder.

## ProQuest

Esportazione diretta:

- 1. Lanciare una ricerca e selezionare le citazioni da esportare.
- 2. Selezionare Marked list.
- 3. Da Marked List fare click su Export.
- 4. Per esportare direttamente in RefWorks selezionare **Export directly to RefWorks**.
- 5. RefWorks verrà automaticamente aperto e i record automaticamente importati.
- 6. I record appariranno nella cartella **Last Imported Folder**.

## **PubMed**

- 1. Lanciare una ricerca e selezionare le citazioni da esportare.
- 2. Cambiare l'opzione di visualizzazione da Summary a **MEDLINE**.

3. Dall'elenco a discesa **Send To**, selezionare **Text**. Si aprirà una finestra con le citazioni bibliografiche in formato MEDLINE.

- 4. Selezionare Save As dal menu del browser e Text come formato del file da salvare.
- 5. Entrare in **RefWorks**.
- 6. Selezionare **References/Import** dal Menu.
- 7. Selezionare **NLM PubMed** come fonte dei dati (Data source) e come database.
- 8. Click su Browse per localizzare il file di testo che avete salvato sul PC.
- 9. Click cu **Import**.
- 10. I record appariranno nella cartella Last Imported Folder.

# OVID

Esportazione diretta:

- 1. Selezionare le citazioni da esportare.
- 2. Click su Results Manager.
- 3. Selezionare Complete Reference nella sezione Fields.
- 4. Selezionare il formato Direct Export.
- 5. Click sul pulsante Save.
- 6. Selezionare Export Citations to RefWorks e Continue.

7. Il processo di esportazione lancerà RefWorks, nel caso non sia già aperto, e importerà automaticamente le citazioni.

8. I record appariranno nella cartella Last Imported Folder.

### Importazione da Medline utilizzando Cilea Metacrawler

- 1. Eseguire la propria ricerca e selezionare le citazioni che si desidera importare.
- 2. Nella sezione Citation format, selezionare Medline.
- 3. Nella sezione **Action** selezionare **Save** e quindi **Execute**. Scegliere un nome e una posizione dove salvare il file sul proprio computer.
- 5. Entrare in **RefWorks**.
- 6. Selezionare il comando References/Import dalla barra degli strumenti.
- 7. Selezionare NLM PubMed come fonte dei dati e come database.
- 8. Click su **Browse** per trovare il file di testo che avete salvato sul computer.
- 9. Click su Import.
- 10. I record appariranno nella cartella Last Imported Folder.

### Imporazione da Cinahl utilizzando Cilea Metacrawler

- 1. Eseguire la propria ricerca e selezionare le citazioni che si desidera importare.
- 2. Nel Citation format, selezionare Cinahl.
- 3. Nella sezione Action selezionare Save e Execute.
- 4. Scegliere un nome e una posizione dove salvare il file sul proprio computer.
- 5. Entrare in **RefWorks**.
- 6. Selezionare References/Import dalla barra degli strumenti.
- 7. Selezionare SBBL Cilea Metacrawler come fonte dei dati e Cinahl come database.
- 8. Click su **Browse** per trovare il file di testo salvato sul computer.
- 9. Click su Import.
- 10. I record appariranno nella cartella Last Imported Folder.

# BMJ.com (British Medical Journal Online)

Esportazione diretta:

- 1. Eseguire la propria ricerca e selezionare le citazioni che si desidera importare.
- 2. Selezionare **Download to Citation Manager** e fare click sul pulsante **Go**.
- 3. Fare click su **Download all selected citations to Citation Manager**.
- 4. Scegliere il formato RefWorks.
- 5. Salvare il file sul proprio hard disk.
- 6. Entrare in **RefWorks**.
- 7. I record appariranno nella cartella Last Imported Folder.